| 💆 IES Client/Q) v#.26 : My IES                                                                                         |                    |                   |                   |  |  |  |
|----------------------------------------------------------------------------------------------------|--------------------|-------------------|-------------------|--|--|--|
| Help Infoldo Connections Logon Logon", Companion Waterd How do 1 QataMarts Queiness Modules Action Focus Option Select |                    |                   |                   |  |  |  |
|                                                                                                    |                    | Total             | \$ 1,550.40       |  |  |  |
| 3008412 OLYMPUS CAME                                                                                                   | DIA MASTER PRO 4.2 | 1.00              | 1,550.40          |  |  |  |
|                                                                                                    |                    |                   |                   |  |  |  |
|                                                                                                    |                    |                   |                   |  |  |  |
| Item SCAN or type                                                                                                    |                    |                   |                   |  |  |  |
| Last Qty + 1                                                                                                    | Last Qty + 2       | Last Qty + 3      | Last Qty - 1      |  |  |  |
| Change Last Qty                                                                                                    | Remove Last Qty    | Remove / Select   | Functions         |  |  |  |
| CRM Select                                                                                                    | Recall Last Deal   | Change Last Price | Change Last Descr |  |  |  |
|                                                                                                    |                    |                   | E.u.h             |  |  |  |

Slide notes: When a Customer wants to pay with more than 1 method, or other than Cash or Card, then we choose 'Multi Tender'.

| olab Carrentee (a) Logoff                                       | Companion Wizard How do 1 CataMarts                 | with the state of the second second                  |                                                |
|-----------------------------------------------------------------|-----------------------------------------------------|------------------------------------------------------|------------------------------------------------|
|                                                                 |                                                     | Total                                                | \$ 1,550.40                                    |
| 08412 OLYMPUS CAM                                               | EDIA MASTER PRO 4.2                                 | 1.00                                                 | 1.550.40                                       |
|                                                                 |                                                     |                                                      |                                                |
| SCAN or type                                                    |                                                     |                                                      |                                                |
| n SCAN or type<br>Last Qty + 1                                  | Last Qty + 2                                        | Last Qty + 3                                         | Last Qty - 1                                   |
| m SCAN or type<br>Last Qty + 1<br>Change Last Qty               | Last Qty + 2<br>Remove Last Qty                     | Last Qty + 3<br>Remove / Select                      | Last Qty - 1<br>Functions                      |
| m SCAN or type<br>Last Qty + 1<br>Change Last Qty<br>CRM Select | Last Qty + 2<br>Remove Last Qty<br>Recall Last Deal | Last Qty + 3<br>Remove / Select<br>Change Last Price | Last Qty - 1<br>Functions<br>Change Last Descr |

Slide 2 Slide notes:

| Main State (0) v8.26 : My IES                                          |                              |                                                                                                    |                                                     |
|------------------------------------------------------------------------|------------------------------|----------------------------------------------------------------------------------------------------|-----------------------------------------------------|
|                                                                        | ¥ () ((                      | * 13 <b>*</b>                                                                                                    | 0 0 0                                               |
| Devi Status                                                            | RETAIL SALE: PAYN            | IENT                                                                                                    | -                                                   |
| Hanne<br>GRMHAumber<br>Account Namber<br>Club Cent Namber              |                              | process invoice                                                                                                    |                                                     |
| Out Exploy<br>Orest Status<br>Account Balance<br>Orest Linit           | formal.<br>0.00<br>0.00      | resurver<br>4 Visa 5 Gn Account<br>7 Gift Certificat 8 CR Voucher<br>a Forem Notes b Dubit Card<br>G Cark                                                                                                    | 3 MasterCard<br>6 Dash<br>9 T / Cheques<br>c Dasque |
| Availabilité Cresit<br>Batance Arter Deal<br>Ageing Current<br>S0 Ceus | 0.00<br>0.00<br>0.00<br>0.00 | Kalina kalina ka |                                                     |
| ED Days<br>50 Days<br>Telephone Numbers                                | 0.00                         | 1,550.40 cemaining                                                                                                    | tendex                                              |
| K <u>r</u><br>E-Mini Addresses                                         | × ×                          | K)<br>Functions                                                                                                    | Edil BackTrack                                      |
| Kij<br>Elling Address                                                  | ×                            | New Customer?<br>New Outboner Name 7<br>Ship To                                                                                                    | 8                                                   |
|                                                                        | 2                            | 81                                                                                                    |                                                     |
|                                                                        |                              |                                                                                                    |                                                     |

Slide notes: To step back, we can at any stage choose 'Exit / BackTrack'. In this example, the Customer wishes to pay with some Euro Notes, and then the remainder by Cash.

| ► 9 Q                                                                                                    |                                                           |                                                                        |                                           |
|----------------------------------------------------------------------------------------------------|-----------------------------------------------------------|------------------------------------------------------------------------|-------------------------------------------|
|                                                                                                    | 11 Mar 11 Mar 12 Mar 14                                   |                                                                        | (4) (2) (X)                               |
|                                                                                                    | ETAIL SALE PAYMENT                                        |                                                                        |                                           |
|                                                                                                    | v Sa)e                                                    | chicose a tendet type<br>process invoice                               | 1                                         |
|                                                                                                    | lan lan                                                   | i Agen S Dinets<br>4 Ving S Dn Account<br>2 Gift Carlfing & CB Moncher | 3 MasterCand A<br>6 Cash<br>9 7 / Dieques |
| SB4C<br>SE                                                                                                    | GLE SELECT: CORRENCIES ALLOWED FOR FOR<br>ELECT: 1<br>Dad | EX HOTES d                                                             | r Chaque                                  |
|                                                                                                    | Dur<br>Idr<br>Pgr<br>Php<br>Spd<br>Uod                    | tota<br>ning                                                           | t ender                                   |
|                                                                                                    | Show FullLine Cancel                                      | CH I                                                                   |                                           |
|                                                                                                    | . Hear                                                    | Eutoboxe<br>Customer?                                                  | Eat/BackTrack                             |
| and the second second se | 5 -                                                       |                                                                        | 2                                         |

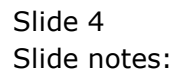

| ret214 |
|--------|
|--------|

| Image: Stream of the stream of the stream                                | > 0 Q |                                                                                                    |         |
|----------------------------------------------------------------------------------------------------|-------|----------------------------------------------------------------------------------------------------|---------|
| Normal       0         0.00       0         0.00       0         0.00       0         0.00       0         0.00       0         0.00       0         0.00       0         0.00       0         0.00       0         0.00       0         0.00       0         0.00       0         0.00       0         0.00       0         0.00       0         0.00       0         0.00       0         0.00       0         0.00       0         0.00       0         0.00       0         0.00       0         0.00       0         0.00       0         0.00       0         0.00       0         0.00       0         0.00       0         0.00       0         0.00       0         0.00       0         0.00       0         0.00       0         0.00       0         0.00       0         <                                                                                                    |       | RETAIL SALE: PAYMENT                                                                                                    |         |
| Image: Source of the second second                                |       | choose a tendet type<br>process invoice                                                                                                    |         |
| 0.00         0.00           0.00         1,550.40         deal total           0.00         1,550.40         remaining tender.           0.00         1,550.40         remaining tender.                                                                                                    |       | I Ameni         2 Diners         3 MasterCard           0.00         4 Visa         5 On Account         6 Cash           0.00         7 Oift Certificat 8 CR Voucher         9 7 / Cheques           0.00         0 Cash         0 Cash           0.00         0 Cash         5 Cash | *       |
| Entropy Entropy Entrop |       | 0.00         6         (4)           0.00         0         1,550.40         deal total           0.00         1,550.40         ceatining tender                                                                                                    |         |
| Functions Est/ReckTrack                                                                                                    |       |                                                                                                    |         |
|                                                                                                    |       | Earcline Earl Sector                                                                                                    | dis .   |
| A set A                                                                                                    | -     | 51.000                                                                                                    | βî<br>I |

### Slide 5 Slide notes: We indicate the Euro amount.

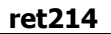

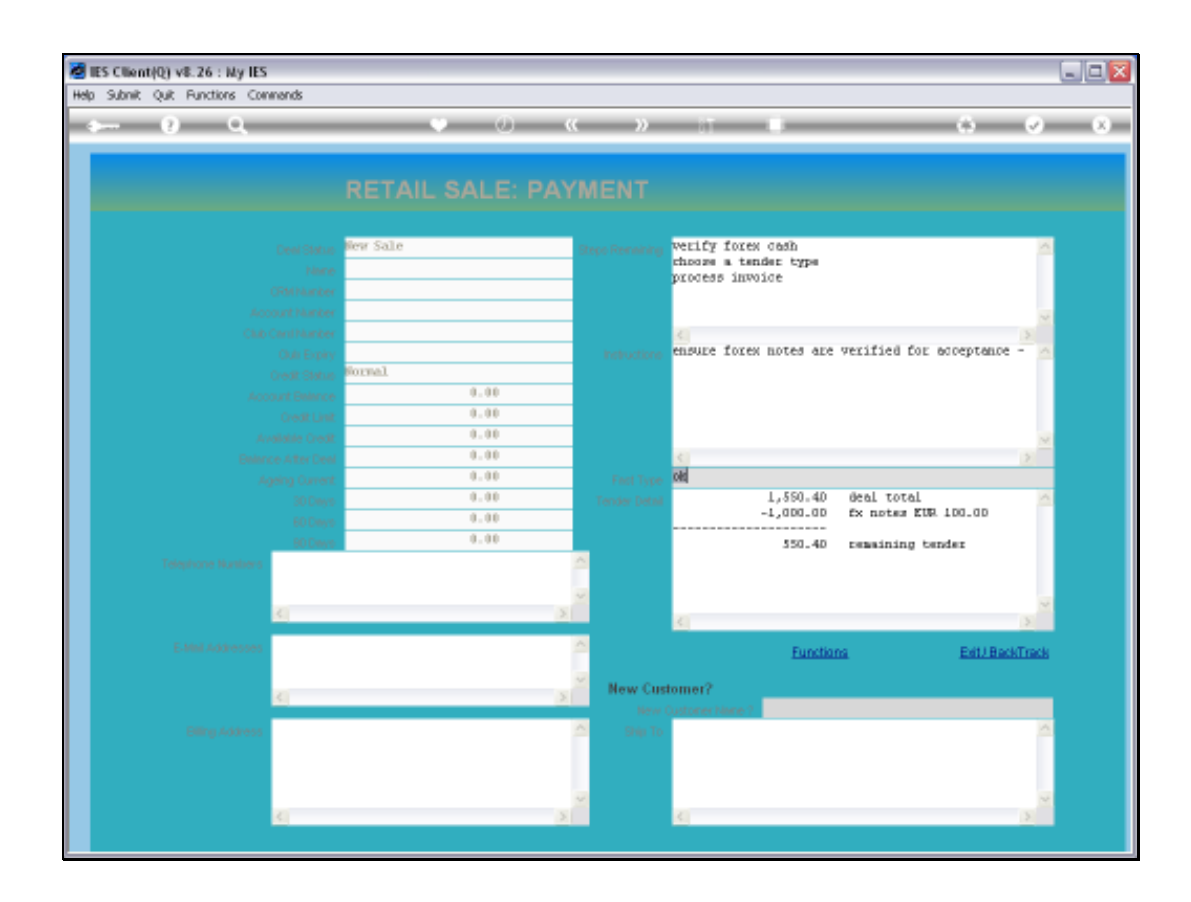

Slide notes: Then we are instructed to verify the authenticity of the Forex Notes.

| Subnik Quit Functions Commends |           |                     |                                                                                     |          |
|--------------------------------|-----------|---------------------|-------------------------------------------------------------------------------------|----------|
| 9 Q                            | V 0 (     | ( »                 | 17 B 6 6                                                                            | ) —      |
|                                |           |                     |                                                                                     |          |
|                                |           |                     |                                                                                     |          |
|                                |           |                     |                                                                                     |          |
|                                | flew Sale | Steps Remaining     | choose a tender type                                                                | <u>^</u> |
|                                |           |                     | process invoice                                                                     |          |
|                                |           |                     |                                                                                     |          |
|                                |           |                     |                                                                                     | ~        |
|                                |           | inarias anti-inaras | 1 Amers 3 MasterCard                                                                | ~        |
|                                | Sormal    | 1510.0015           | 4 Viza 5 Dn Account 6 Cash                                                          |          |
|                                | 0.00      |                     | 7 SIEt Certificat S CR Youcher 9 7 / Cheques<br>a Forex Motez b Debit Card c Checus | 4        |
|                                | 0.00      |                     | d Cash                                                                              |          |
|                                | 0.00      |                     |                                                                                     | ×        |
|                                | 0.00      |                     | 4 I 9                                                                               |          |
|                                | 0.00      | First Type          |                                                                                     |          |
|                                | 0.00      | Tender Detail       | -1,000.00 Ex notes EUR 100.00                                                       | 2        |
|                                | 0.00      |                     |                                                                                     |          |
| Telephone Munices              |           | A                   | 350.40 remaining tender                                                             |          |
| readance is received a         |           |                     |                                                                                     |          |
|                                |           | <u>~</u>            |                                                                                     | -        |
| 5.                             | 2         |                     | <u>4</u>                                                                            |          |
| E-Minil Addresses              |           | <u> </u>            | Functions Edit/ BackTrs                                                             | ck       |
|                                |           | ·                   |                                                                                     |          |
| <u>()</u>                      | 2         | New Cu              | domer?                                                                              |          |
| Filling Address                |           | A 500 To            |                                                                                     | ~        |
|                                |           | Single To           |                                                                                     |          |
|                                |           |                     |                                                                                     |          |
|                                |           | ~                   |                                                                                     |          |
| (3)                            | X         |                     | <                                                                                   |          |

Slide notes: Next, we choose the Cash Tender option.

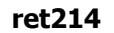

| Constants from Sale  Constants  Constants  Constant  Constants  Constants  Constants  Constants  Constants  Constants  Constants  Constants  Constants  Constants  Constants  Constants  Constants  Constants  C                                                                                                    | Subnit: Quit: Functions: Commands |           |            |         |                        |                     |          |
|----------------------------------------------------------------------------------------------------|-----------------------------------|-----------|------------|---------|------------------------|---------------------|----------|
| Status       New Sale         Status       New Sale                                                                                                    | ⊨ 9 Q                             | Ŷ         | <b>» «</b> | »       | - 11 - L               | 6                   | <i></i>  |
| Centilities     Centilities                                                                                                    <                                                                                                    |                                   |           |            |         |                        |                     |          |
| Cent State Bree Sale   Tent Cent State   Cent Cant Cant Cant Cant Cant Cant Cant Ca                                                                                                    |                                   |           | LE: PAYM   |         |                        |                     |          |
| Leergeboore Autor Second<br>Leergeboore Autor Second<br>Leonard Materies<br>Leonard Materies<br>Leonard Materies<br>Leonard Materies<br>Case Case Second<br>Leonard Materies<br>Case Case Second<br>Case Case Second<br>Case Case Seco |                                   | tear Sale |            |         | cash anount            |                     | ~        |
| Construction   Construction   Construction <td></td> <td>NOT DALL</td> <td>50</td> <td></td> <td>choose a tender type</td> <td></td> <td>100</td>                                                                                                    |                                   | NOT DALL  | 50         |         | choose a tender type   |                     | 100      |
| Contraction         Contraction                                                                                                    |                                   |           |            |         | process invoice        |                     |          |
| CLAD Clarition       Chan Engan         Chan Engan       Chan Engan         Chan Engan       Chan Engan         Chan Engan       Chan Engan         Chan Engan       Chan Engan         Chan Engan       Chan Engan         Chan Engan       Chan Engan         Chan Engan       Chan Engan         Chan Engan       Chan Engan         Chan Engan       Chan Engan         Chan Engan       Chan Engan         Solower Chan Chan Engan       Chan Engan         Solower Chan Chan Engan       Chan Engan         Solower Chan Chan Engan       Chan Engan         Solower Chan Chan Engan       Chan Engan         Solower Chan Chan Engan       Chan Engan         Solower Chan Engan       Chan Engan         Solower Chan Engan       Chan Engan         Solower Chan Engan       Chan Engan         Solower Chan Engan       Chan Engan         Solower Chan Engan       Chan Engan         Solower Chan Engan       Chan Engan         Solower Chan Engan       Chan Engan         Solower Chan Engan       Chan Engan         Solower Chan Engan       Chan Engan         Solower Chan Engan       Chan Engan         Solower Chan Engan </td <td></td> <td></td> <td></td> <td></td> <td></td> <td></td> <td></td>                                                                                                    |                                   |           |            |         |                        |                     |          |
| Constructions         One Status         Notations         Instructions         Instructions                                                                                                    |                                   |           |            |         | 20                     |                     | ~        |
| Const Statu 0         0.00           Const Statu 0         0.00           Const Statu 0         0.00           Const Statu 0         0.00           Sober 0         0.00           Sober 0         Sober 0           Comparison 0         Sober 0           Comparison 0         Sober 0           Comparison 0         Sober 0           Comparison 0         Sober 0           Comparison 0         Sober 0           Comparison 0         Sober 0                                                                                                    |                                   |           |            |         | enter amount, please - |                     | A        |
| Account Boteco         0.00           Gradit Lati         0.00           Account Boteco         0.00           Account Boteco         0.00           Boteco         0.00           Stor.40         reasining tender           Establic Addresses         Establic Addresses           Establic Addresses         Boteco           Boteco         Boteco           Boteco         Boteco           Boteco         Boteco                                                                                                    |                                   | Sormal    |            |         |                        |                     |          |
| Cosit List         0.00           Available Cosit         0.00           Biblio Cosit         0.00           Agenty Cosit         0.00           Biblio Cosit         0.00           Biblio Cosit         0.00                                                                                                    |                                   | 0.        | 00         |         |                        |                     |          |
| Avelaster Deval         0.00           Beamon Affer Deval         0.00           Avenue Affer Deval         0.00           BODeval         0.00           BODeval                                                                                                    |                                   | 0.        | 00         |         |                        |                     |          |
| Bearco Attrictee         0.00           Ageing Convert         0.00           BODest         0.00           BODest         0.00           BODest         0.00           BODest         0.00           BODest         0.00           BODest         0.00           BODest         0.00           BODest         0.00           BODest         0.00           BODest         0.00           BODest         0.00           SELEND Addresses         SELEND Addresses           Comp Address         SELEND Addresses                                                                                                    |                                   | 0.        | 00         |         |                        |                     | 10       |
| Agency Correct         0.00         Fact Type         550.40           S0 Decr         0.00         1,559.40         deal total           B0 Decr         0.00         -1,000.00         Ex notes EUR 100.00           B0 Decr         0.00         0.00         550.40         transitioned Ex notes EUR 100.00           B0 Decr         0.00         0.00         550.40         transitioned Ex notes EUR 100.00           B0 Decr         0.00         0.00         0.00         550.40         transitioned Ex notes EUR 100.00           B0 Decr         0.00         0.00         0.00         0.00         550.40         transitioned Ex notes EUR 100.00           B0 Decr         0.00         0.00         0.00         0.00         0.00         550.40         transitioned Ex notes EUR 100.00           B0 Decr         0.00         0.00         0.00         0.00         0.00         550.40         transitioned Ex notes EUR 100.00           B0 Decr         0.00         0.00         0.00         0.00         0.00         0.00         0.00         0.00           B0 Decr         0.00         0.00         0.00         0.00         0.00         0.00         0.00         0.00         0.00         0.00         0.00                                                                                                    |                                   | 0.        | 00         |         | <                      |                     | 2        |
| SDDees     0.00     Tender (etal     1,550.40     decl total       BDDees     0.00     0.00     550.40     tender EUR 100.00       Colors     0.00     0.00     550.40     tender EUR 100.00       Colors     0.00     0.00     0.00     550.40     tender EUR 100.00       Colors     0.00     0.00     0.00     0.00     550.40     tender EUR 100.00       Colors     Colors     0.00     0.00     0.00     0.00     0.00       Colors     Colors     0.00     0.00     0.00     0.00       Colors     Colors     0.00     0.00     0.00       Colors     Colors     Colors     Colors     Colors       Colors     Colors     Colors     Colors     Colors       Colors     Colors     Colors     Colors     Colors       Colors     Colors     Colors     Colors     Colors       Colors     Colors     Colors     Colors     Colors       Colors     Colors     Colors     Colors     Colors       Colors     Colors     Colors     Colors     Colors       Colors     Colors     Colors     Colors     Colors                                                                                                    |                                   | 0.        | 00         |         | 550.4                  |                     |          |
| Ettel Addresses     0.00     -1,000.00     fx notes ERE 100.00       SS0_40     SS0_40     seasining tender       C     SS0_40     seasining tender       C     SS0_40     seasining tender       C     SS0_40     seasining tender       C     SS0_40     seasining tender       C     SS0_40     seasining tender       C     SS0_40     seasining tender       C     SS0_40     seasining tender       C     SS0_40     seasining tender       C     SS0_40     seasining tender       C     SS0_40     seasining tender       C     SS0_40     seasining tender       C     SS0_40     seasining tender       SS0_40     SS0_40     seasining tender       C     SS0_40     seasining tender       SS0_40     SS0_40     seasining tender       SS0_40     SS0_40     SS0_40       SS0_40     SS0_40     SS0_40       SS0_40     SS0_40     SS0_40       SS0_40     SS0_40     SS0_40       SS0_40     SS0_40     SS0_40       SS0_40     SS0_40     SS0_40       SS0_40     SS0_40     SS0_40       SS0_40     SS0_40     SS0_40       SS0_40                                                                                                    |                                   | 0.        | 0.0        |         | 1,550.40               | deal total          | 1        |
| Portware     0.00       Telephone Hunders        E.Mod. Addresses        E.Mod. Addresses                                                                                                    |                                   | 0.        | 00         |         | -1,000.00              | fx notes EUR 100.00 |          |
| Telephone Municers   E.400 A.63resses   E.400 A.63resses <t< td=""><td></td><td>0.</td><td>00</td><td></td><td>550.40</td><td>remaining tender</td><td></td></t<>                                                                                                    |                                   | 0.        | 00         |         | 550.40                 | remaining tender    |          |
| Extent Addresses  Extent Addresses  Cutomer P  New Customer P  New Customer P                                                                                                    | Telephone Numbers                 |           | ~          |         |                        |                     |          |
| Image: State State                                                                                                    |                                   |           |            |         |                        |                     |          |
| Extent Addresses  Extent Addresses  Extent Addre                                                                                                    | 31                                |           | 3          |         |                        |                     | ~        |
| Extent Addresses  Extent Addresses  Extent Addresses  Extent Addresses  Extent Addresses  Extent Addresses  Extent Addresses  Extent Addresses  Extent Addresses  Extent Addresses  Extent Addresses  Extent Addresses  Extend Addresses  Extend Addre                                                                                                    |                                   |           |            |         | <u>s</u>               |                     | 5        |
| Billing Address Billing Address                                                                                                    | E-Minil Addresses                 |           | <u> </u>   |         | Eunction               | na <u>Editi B</u>   | ackTrack |
| King Address                                                                                                    |                                   |           | 1          |         |                        |                     |          |
| Elling Address 2 Ship To                                                                                                    | (K)                               |           | 2          | New Cus | tomer?                 |                     |          |
|                                                                                                    |                                   |           |            |         | custoner Nime 7        |                     |          |
|                                                                                                    | Ening Address                     |           | 2          |         |                        |                     | -        |
|                                                                                                    |                                   |           |            |         |                        |                     |          |
|                                                                                                    |                                   |           |            |         |                        |                     |          |
|                                                                                                    |                                   |           | ×          |         | 70                     |                     | ~        |

Slide notes: And we accept the remaining Amount or put a different amount.

| ES Client(Q) v8.26 : My IES |                  |         |                                         |                     |                                  |
|-----------------------------|------------------|---------|-----------------------------------------|---------------------|----------------------------------|
| e 0 Q                       | V () ((          | >>      | - IT - U                                | 6                   | <ul> <li>×</li> <li>×</li> </ul> |
|                             |                  |         |                                         |                     |                                  |
|                             | RETAIL SALE: PAY |         |                                         |                     |                                  |
|                             | , Bew Sale       |         | cash anount                             |                     | <u>^</u>                         |
|                             |                  |         | chooze a tender type<br>process invoice |                     |                                  |
|                             | f                |         |                                         |                     |                                  |
|                             | r                |         | K.                                      |                     | 3                                |
|                             | formal           |         | enter amount, please -                  |                     |                                  |
|                             | 0.00             |         |                                         |                     |                                  |
|                             | 0.00             |         |                                         |                     |                                  |
|                             | 0.00             |         | <u>&lt;</u>                             |                     | 2                                |
|                             | 0.00             |         | 550.4                                   | deal total          |                                  |
|                             | 0.00             |         | -1,0D0.0D                               | fx notes KUR 100.00 |                                  |
| 90 Des                      | 0.00             |         | 550.40                                  | remaining tender    |                                  |
| Ferejuhone Numbers          |                  |         |                                         |                     |                                  |
| <u>(4)</u>                  | <u>x</u>         |         | 4                                       |                     | ~                                |
| E-Mini Addresses            | 2                |         | Function                                | na Exil.B           | teckTrack                        |
|                             |                  | New Cus | tomer?                                  |                     |                                  |
|                             | 3                | New     | Oustoner Name ?                         |                     |                                  |
| Billing Address             |                  | Ship To |                                         |                     |                                  |
|                             |                  |         |                                         |                     |                                  |
| 1                           | 5                |         | 0                                       |                     | ~                                |
|                             | 21               |         |                                         |                     |                                  |

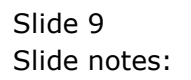

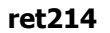

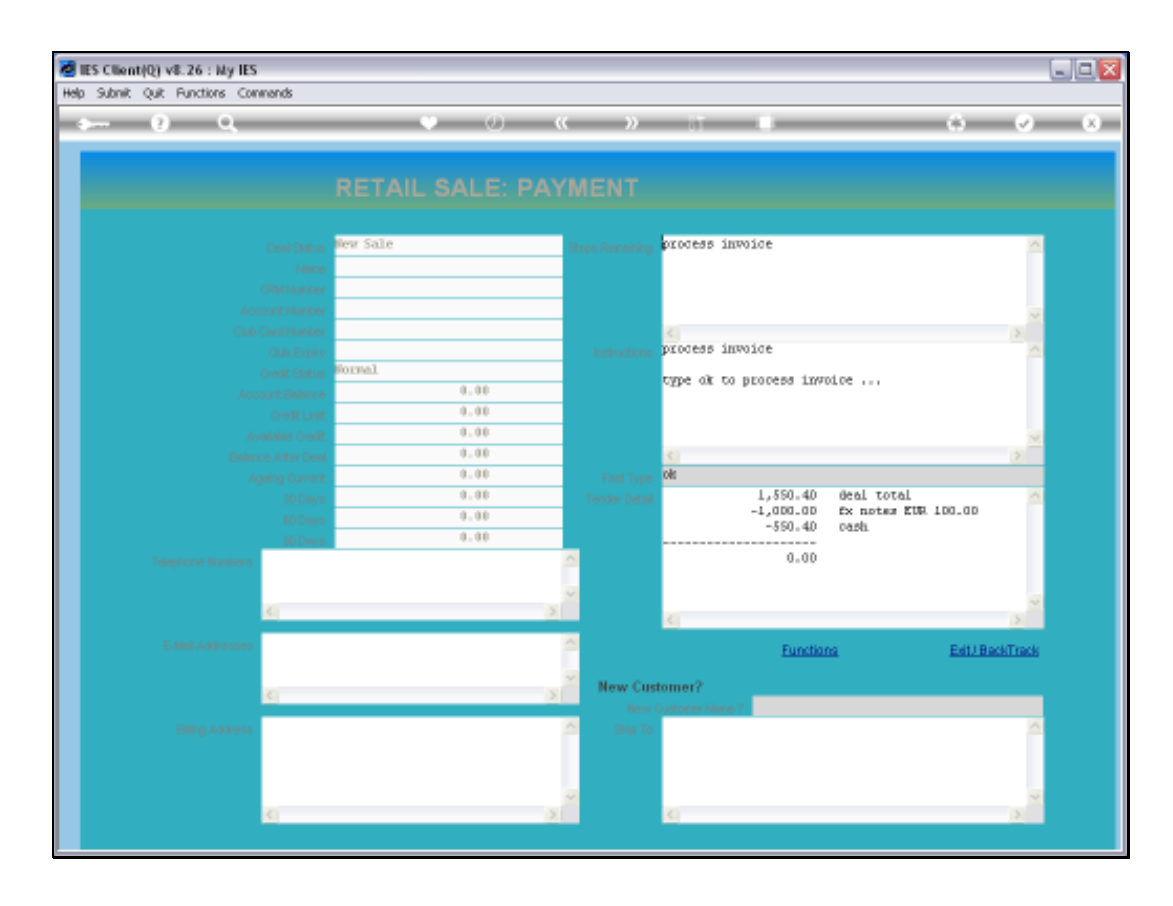

Slide notes: When we reach the Invoice stage and accept, then the Payment process is complete.

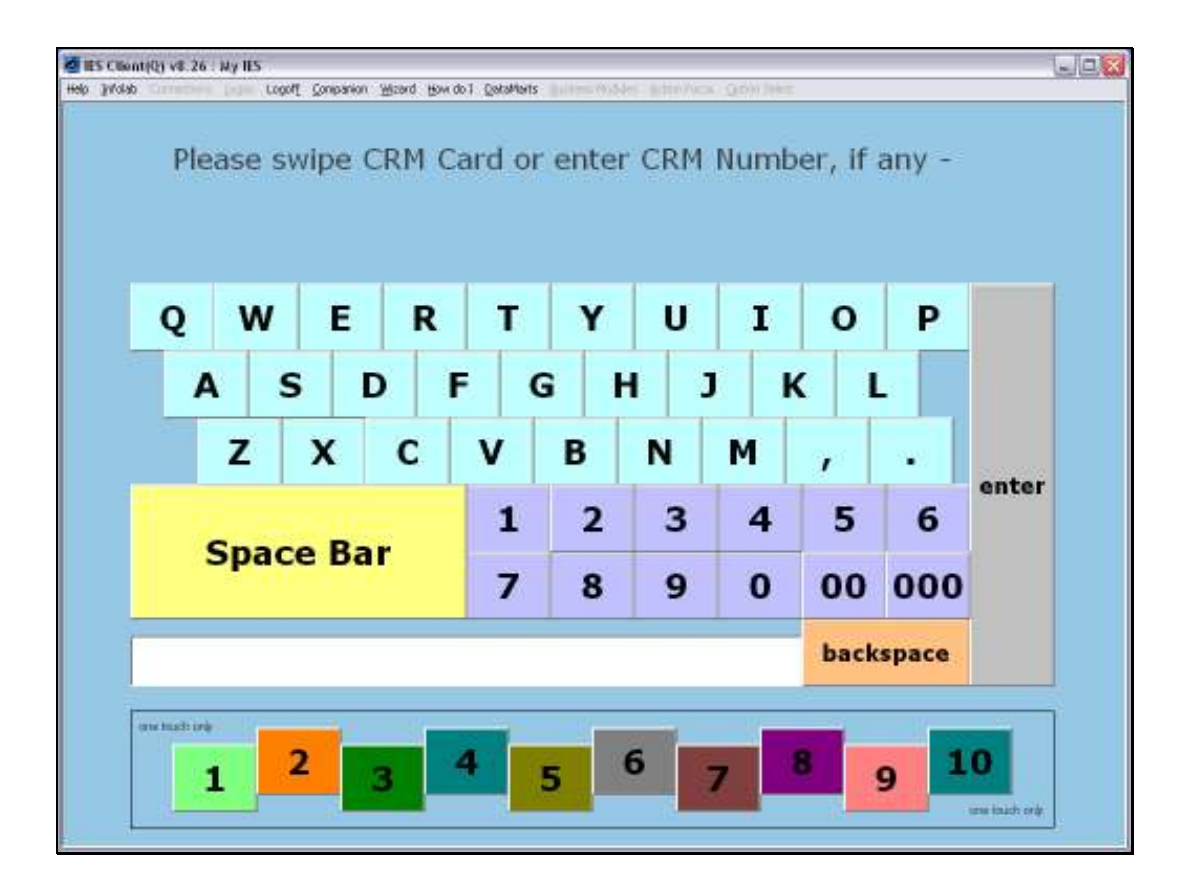

Slide notes: The system issues the Invoice, and proceeds with 'Next Customer'.